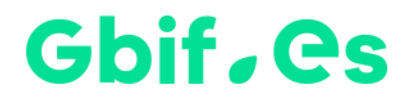

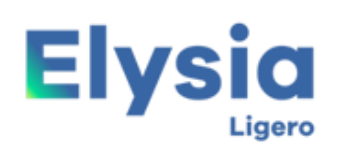

Gestor de colecciones biológicas

# Setup instructions for Elysia Ligero

Spanish Node of the Global Biodiversity Information Facility

**Coordination Unit** 

**GBIF** Spain

Year 2017

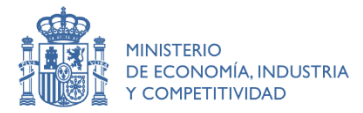

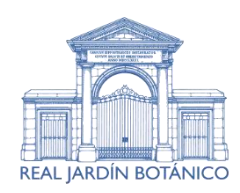

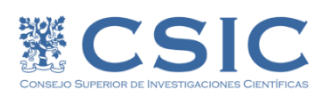

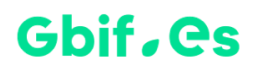

### Installation

#### A.- Extract the files from the .zip to a directory for this purpose

Unzip the downloaded file to any disk drive and it will automatically create a :\Elysia\_Ligero directory.

#### B.- Run the application

By double-clicking on Elysia\_ligero.mdb you will be able to run the application.

#### C.- Set language and other Elysia Ligero parameters

We can set the configuration parameters in the second tab of the main screen of the application (Configuration).

| -8                                               | MENU PRINCIPAL                                                                                       | - 🗆 ×                                  |  |
|--------------------------------------------------|----------------------------------------------------------------------------------------------------|----------------------------------------|--|
| GC GBIF<br>Españ                                 | A Elysia                                                                                             | Gestor de<br>colecciones<br>biológicas |  |
| Introduction of sheets and revision              | ns Configuration See manual / help Configurati                                                       | on Attributes                          |  |
| Institution code<br>Name of the colectio or herb | Real Jardín Botánico<br>arium MA                                                                     | _                                      |  |
| Label Header<br>Discipline<br>Language           | Herbario MA<br>Botánica                                                                              |                                        |  |
| Table Name for colections                        | Botanical C Zoological  C:\Elvsia Ligero\Imagen\Logo aibf.png                                        |                                        |  |
| Mdb to export                                    |                                                                                                    |                                        |  |
|                                                  |                                                                                                    |                                        |  |
|                                                  |                                                                                                    |                                        |  |
| http://www.gbif.es/Elysia_Ligero/Elys            | http://www.gbif.es/Elysia_Ligero/Elysia_Ligero.php Pando F., Lujano M., Cezón K. Elysia Ligero (1.0) |                                        |  |

Users who may need more information about the use of Elysia Ligero, can contact the Coordination Unit: <u>info@gbif.es</u> or <u>support@gbif.es</u>

## Gbif. es

Spanish Node of the Global Biodiversity Information Facility

**Coordination Unit** 

**GBIF** Spain

gbif.es

datos.gbif.es

Year 2017

Real Jardín Botánico Plaza de Murillo, 2 28014 Madrid - SPAIN Tel. 91 420 30 17 ext.170-171

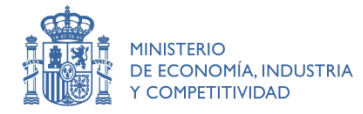

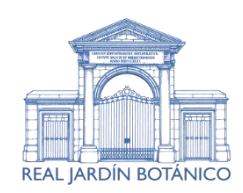

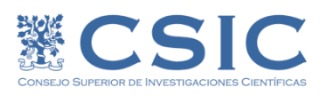